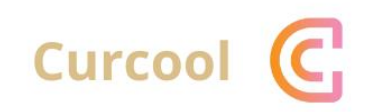

## CURCOOL USER GUIDE

"Let's Share"

## TATA CARA PENGGUNAAN CURCOOL

- 1. User harus membuka situs web Curcool melalui web browser (IE atau Mozila FireFox atau lainnya) dengan alamat url sebagai berikut: curcool.com
- 2. Kemudian tekan Enter dan user akan masuk ke Web Curcool seperti tampilan di bawah :

| ÷ | ÷                                                                  | G | to cure | cool.com                       |         |             |            |                     |                               |                                                           |                        |                                                         |                                 |               |   | ۹ 🕁                     | Ð       | ( <b>?</b> : |
|---|--------------------------------------------------------------------|---|---------|--------------------------------|---------|-------------|------------|---------------------|-------------------------------|-----------------------------------------------------------|------------------------|---------------------------------------------------------|---------------------------------|---------------|---|-------------------------|---------|--------------|
|   |                                                                    |   |         |                                | Curcool | Home        | Feature    | Pricing             | FAQ Ho                        | w to use?                                                 |                        | Log                                                     | In as Coolfriend                | Login as List | y |                         |         |              |
|   | DISKON 70% KHUSUS HARI INI,<br>UNTUK KAMU BERCERITA<br>ONLY TODAY! |   |         |                                |         |             |            |                     |                               |                                                           |                        |                                                         |                                 |               |   |                         |         |              |
|   |                                                                    |   |         | Santi Herawati<br>Pedeta Lafer |         | Nayirotul A | You can se | A (<br>re the listy | Ctive<br>who is ac<br>Aqila I | e Listy<br>tive today, and<br>Putri Medianta<br>Perfector | / Tod<br>d ready to be | ay<br>your story comp<br>Salaria<br>Mazaya Salma<br>Per | anion<br>Zhafarina<br>Bie Litry |               |   | N<br>X Teen to contract | with us |              |

- 3. Pada landing page web Curcool, user dapat melihat Listy yang available hari ini dan dapat melihat profile Listy sebelum booking sesi untuk menemukan Listy yang tepat untuk mendengarkan cerita-mu.
- 4. User dapat melakukan register terlebih dahulu jika belum memiliki akun. User dapat memilih button *Register Here* seperti tampilan dibawah ini:

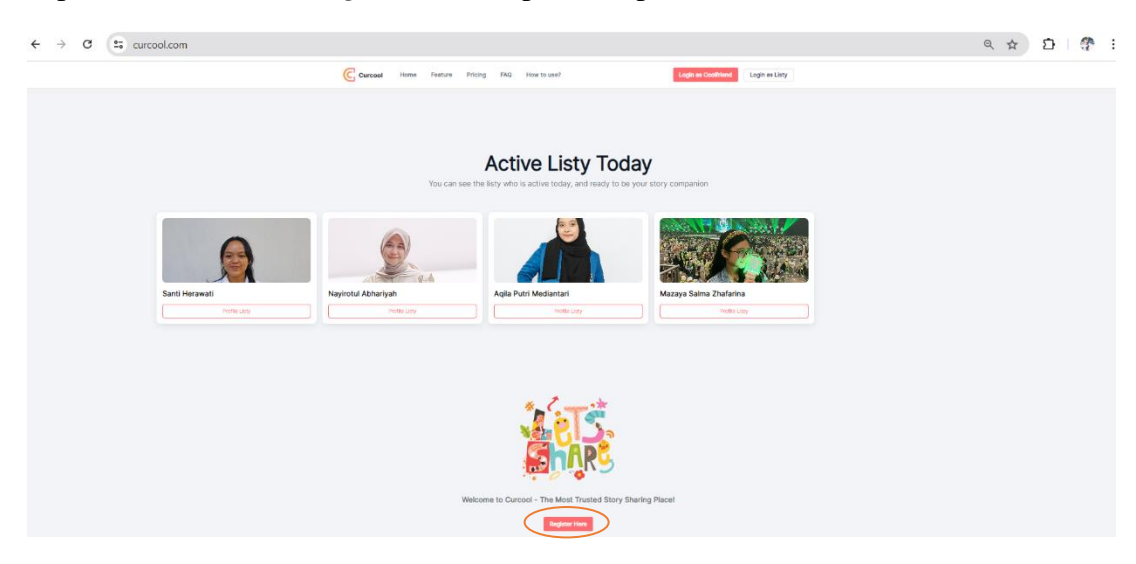

5. Jika user sudah registrasi akun, user dapat kembali ke landing page dan pilih *Login as Coolfriend* yang terdapat di bagian kanan atas untuk melakukan login.

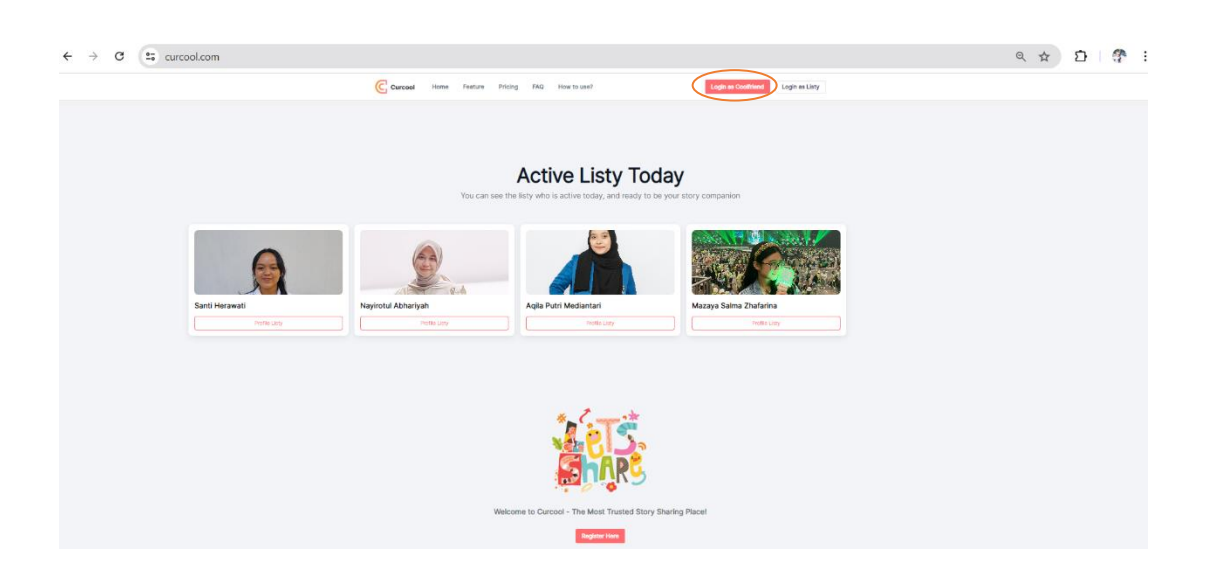

6. Setelah login, user akan masuk ke halaman utama web curcool. Dalam halaman utama, terdapat beberapa fitur seperti *Dashboard*, *List Listy*, *Session Schedule*, dan *Pricing*. User dapat pilih *My Profile* di pojok kanan atas untuk melengkapi profil terlebih dahulu.

| Curcool                                                                   | Good Morning, Deviya Yuliani                                    |                                                |                                                 |              |   |  |  |  |  |
|---------------------------------------------------------------------------|-----------------------------------------------------------------|------------------------------------------------|-------------------------------------------------|--------------|---|--|--|--|--|
| O Minutes                                                                 | Upcoming session<br>O<br>See details                            | Completed session<br>O<br>→ See details        | Remaining ses<br>0<br>→ See details             | alon tickets | ÷ |  |  |  |  |
| <ul> <li>List Listy</li> <li>Session schedule</li> <li>Pricing</li> </ul> | Search Listy You have no upcoming session, click below to book. |                                                |                                                 |              |   |  |  |  |  |
|                                                                           | Listy's available today                                         |                                                | 360 CH LARY                                     |              |   |  |  |  |  |
|                                                                           |                                                                 | 2 IA                                           |                                                 |              |   |  |  |  |  |
|                                                                           | Santi                                                           | Nayyy<br>Halls Costfriend @ Pekenelkan namatu- | Aqila<br>Hai Coolfriendi 🖗 Kenalin nama aku Adi | aya 🛛        |   |  |  |  |  |
|                                                                           | 12:00 Boo                                                       | 12:00 Book                                     | 12:00 Off                                       | 12:00 Off    |   |  |  |  |  |
|                                                                           | 13:00                                                           | 13:00 Book                                     | 13:00 Off                                       | 13:00 Off    |   |  |  |  |  |
|                                                                           | 14:00 Boo                                                       | 14:00 Booked                                   | 14:00 Off                                       | 14:00 Off    |   |  |  |  |  |
|                                                                           | 15:00 Off                                                       | 15:00 Book                                     | 15:00 Off                                       | 15:00 Off    |   |  |  |  |  |
|                                                                           | 16:00 Off                                                       | 16:00 Book                                     | 16:00 Off                                       | 16:00 Off    |   |  |  |  |  |

7. Jika user sudah membeli tiket sebelumnya, user dapat langsung menjadwalkan sesi dengan Listy yang aktif pada menu dashboard. User dapat mengecek jumlah tiket yang dimiliki pada *Remaining Session Ticket*.

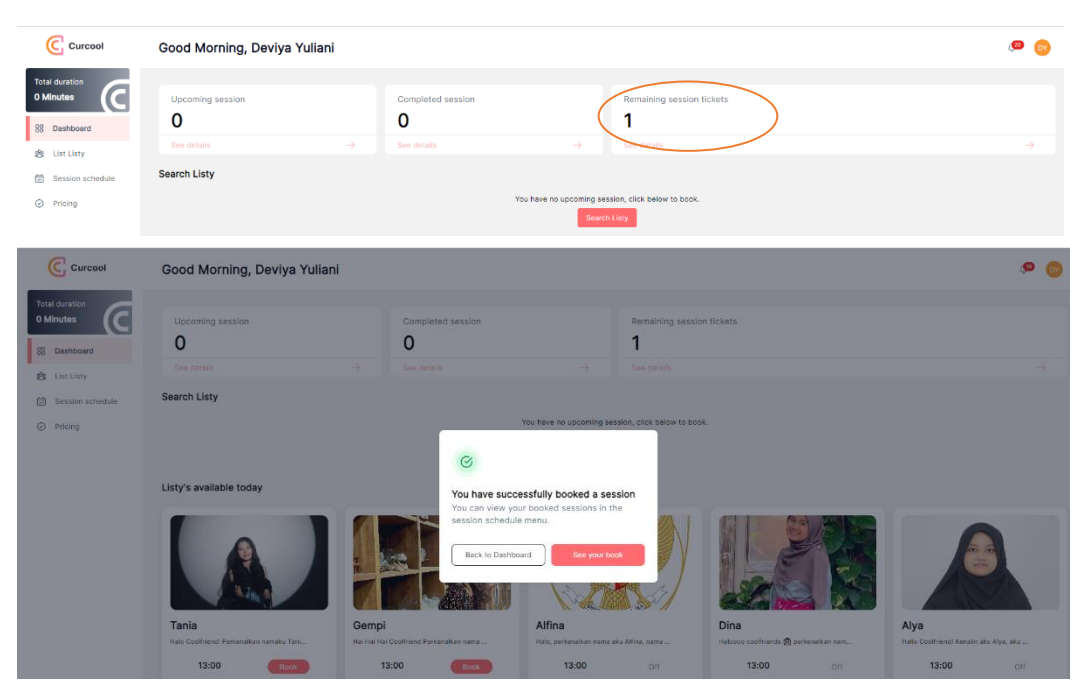

8. Jika user belum memiliki tiket, user dapat memilih salah satu jadwal sesi. Kemudian, user dapat klik *Buy and Continue* untuk melakukan pembayaran. Kemudian, user dapat menyetujui aturan saat sesi berlangsung dengan mencentang *Check All* lalu *Accept*.

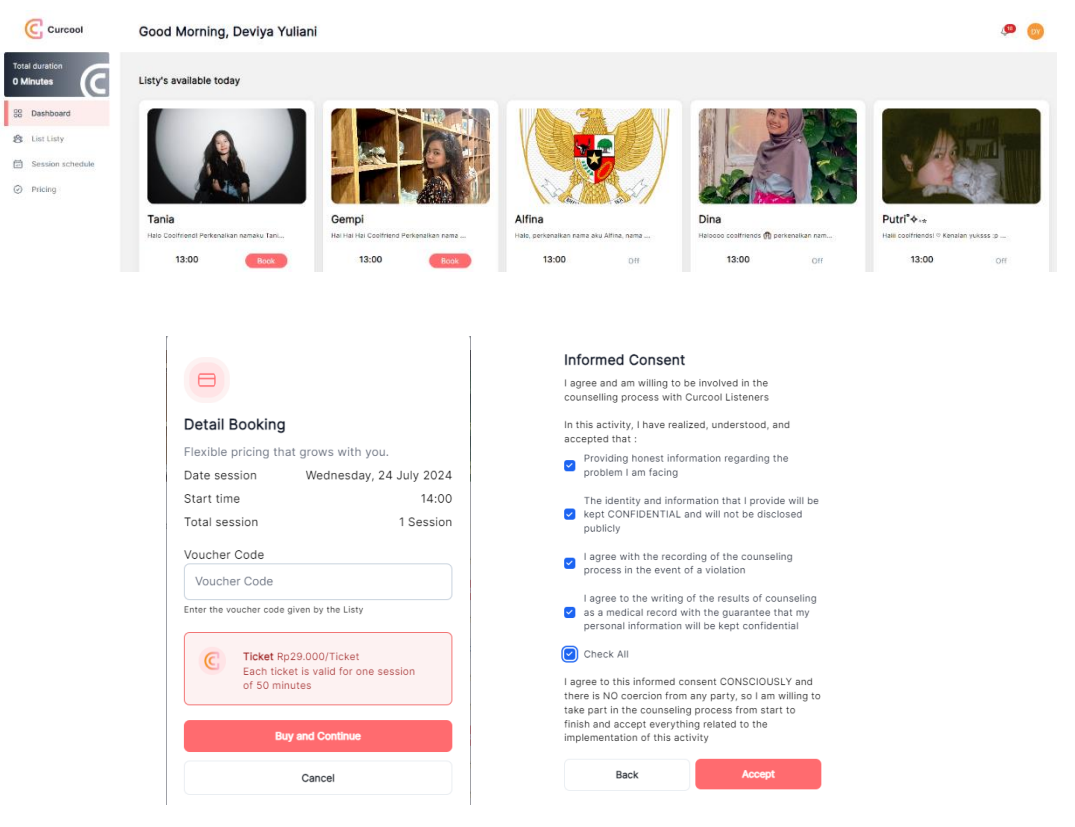

Selanjutnya, user akan diarahkan ke menu pembayaran. Jika user memiliki voucher, user dapat input kode voucher tersebut untuk mendapatkan potongan harga, klik *Apply* lalu *Continue*.

| Curcool                        |       |              |              |
|--------------------------------|-------|--------------|--------------|
|                                |       |              |              |
| ← Order Information            |       |              |              |
| Voucher Code                   |       | Detail       |              |
| PROMOMAHASISWA                 | )     | Ticket       |              |
|                                |       | Total Ticket | 1 ticket(s)  |
| Available Voucher              | ^     | Expired      | 1 months     |
| Promo Spesial Khusus Mahasiswa |       | Detail Harga |              |
| PROMOMAHASISWA                 | Apply | Price        | Rp 29.700,00 |
| Discount 70% max Rp 29.700,00  | Abbia | Tax (11%)    | Rp 3.267,00  |
| expired : 2024-08-16           |       | Total        | Rp 32.967,00 |
|                                |       |              | Continue     |

Setelah user klik *Continue*, user dapat melakukan pembayaran dalam waktu 30 menit dengan metode pembayaran yang dapat dipilih seperti dibawah ini:

| Curcool<br>BAYAR | sebelum 24 juli 2024 puk<br>IDR 32.967 | Bahasa Indone | Ringkasan Pesanan<br>Transaksi #: 20240724-102940<br>Seskripsi<br>Invoice #20240724-102940<br>O Bayar sebelum 24 Juli 2024 pukul 10:59 |                              |                     |
|------------------|----------------------------------------|---------------|----------------------------------------------------------------------------------------------------|------------------------------|---------------------|
| 🍰 Transfer Bank  |                                        |               | ^                                                                                                    | Ticket<br>1 × IDR 29.700     | IDR 29.700          |
| BSI              | bank <b>bjb</b>                        | CIMB NIAGA    |                                                                                                    | Tax PPN 11%<br>1 × IDR 3.267 | IDR 3.267           |
|                  |                                        |               |                                                                                                    |                              | Subtotal IDR 32.967 |
| Permatalkanik    | K BANK BRI                             | SBNI          |                                                                                                    | Jumlah Total                 | IDR 32.967          |
| mandırı          | în<br>Other Banks                      |               |                                                                                                    |                              |                     |
| E-Wallet         |                                        | @ OVO         | ~                                                                                                    |                              |                     |
| 😹 Pembayaran QR  |                                        | types         | ~                                                                                                    |                              |                     |
| PayLater         |                                        | 640. <u>6</u> | ~                                                                                                    |                              |                     |

Setelah user sukses melakukan pembayaran, user mendapatkan email bahwa sesi sudah berhasil di booking dan jadwal sesi yang sudah dipilih untuk bercerita pada dashboard akan menjadi *Booked*.

| Gempi                     |                |
|---------------------------|----------------|
| Hai Hai Hai Coolfriend Pe | rkenalkan nama |
| 13:00                     | Book           |
| 14:00                     | Booked         |
| 15:00                     | Off            |
| 16:00                     | Off            |
| 17:00                     | Off            |

9. User dapat melakukan pengecekan jadwal sesi pada menu *Session Schedule*. Jika jadwal sesi sudah tiba, user dapat join sesi melalui button *Join Session*.

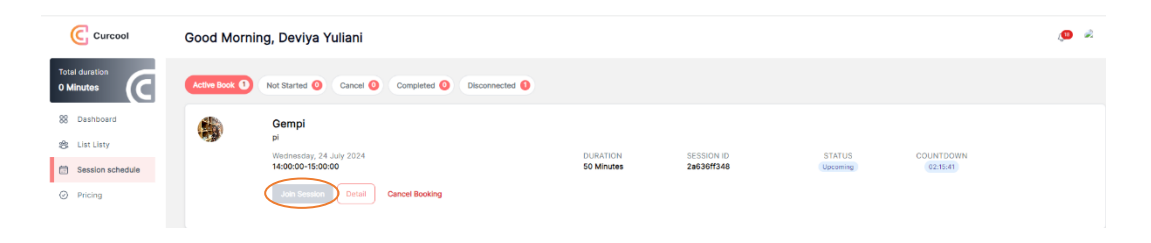

10. Jika berhalangan hadir, user dapat reschedule jadwal sesi dengan klik *Cancel Booking*. User dapat melakukan cancel maks h-4 jam dan maks hanya 1 kali cancel, jika ingin mendapatkan refund tiket.

| Curcool                                                                                                    | Good Morning, Deviya Yuliani                                                                                                    | <b>9 0</b> |  |  |  |  |  |  |
|----------------------------------------------------------------------------------------------------|----------------------------------------------------------------------------------------------------|------------|--|--|--|--|--|--|
| Total duration<br>O Minutes                                                                                                    | Kenn Kon O Not Started O Corpleted O Disconnected O                                                                                        |            |  |  |  |  |  |  |
| Elevence of the second of the second of the | P         y         1000000000000000000000000000000000000                                                                                  |            |  |  |  |  |  |  |
| Curcool                                                                                                    | Good Morning, Deviya Yuliani                                                                                                    | .e 👦       |  |  |  |  |  |  |
| Total duration<br>O Minutes                                                                                                    | Ref Barted  Cancel  Completes  Dacconvected                                                                                                |            |  |  |  |  |  |  |
| <ul> <li>Dashboard</li> <li>List Listy</li> <li>Continuented in</li> </ul>                                                                                                    | Session not found Anything you booked shows up here, but it seems like you haven't made any. Let's create one via list listy or dashboard. |            |  |  |  |  |  |  |
| Pricing                                                                                                    |                                                                                                    |            |  |  |  |  |  |  |

11. User dapat melakukan *Logout* yang ada di pojok kanan atas, jika ingin keluar dan kembali ke landing page Curcool

| Curcool          | Good Morning, Deviya Yuli | ani                                         |                   |                          |                           | A 😳          |  |
|------------------|---------------------------|---------------------------------------------|-------------------|--------------------------|---------------------------|--------------|--|
| Total duration   |                           | Deviya Yuliani<br>eeya Stitt'o't @gmail.com |                   |                          |                           |              |  |
| 0 Minutes        | Upcoming session          |                                             | Completed session |                          | Remaining session tickets | View Profile |  |
| g List Listy     | See details               |                                             | See details       |                          | See details               |              |  |
| Session schedule | Search List               |                                             |                   | You have no uncoming let | sens, click below to book |              |  |
| Pricing          | Sauch Laty                |                                             |                   |                          |                           |              |  |